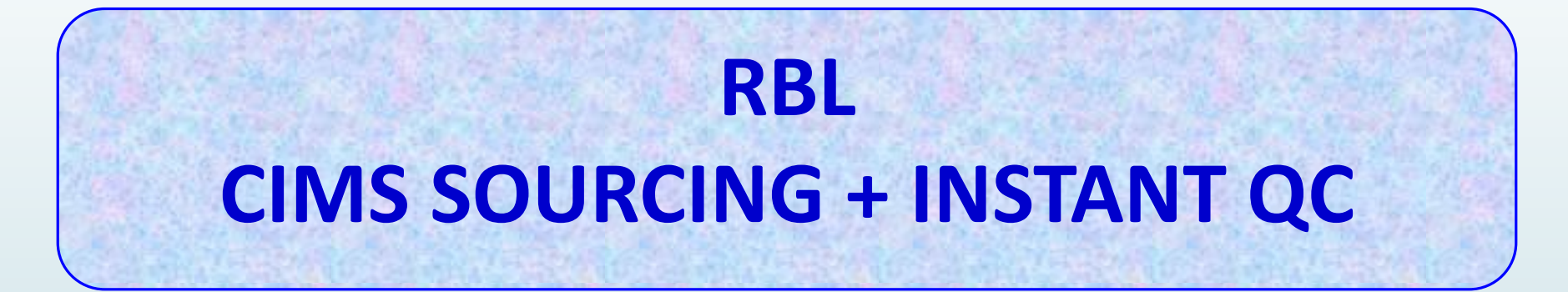

# **<u>CIMS ACTIVATION PROCESS:</u>**

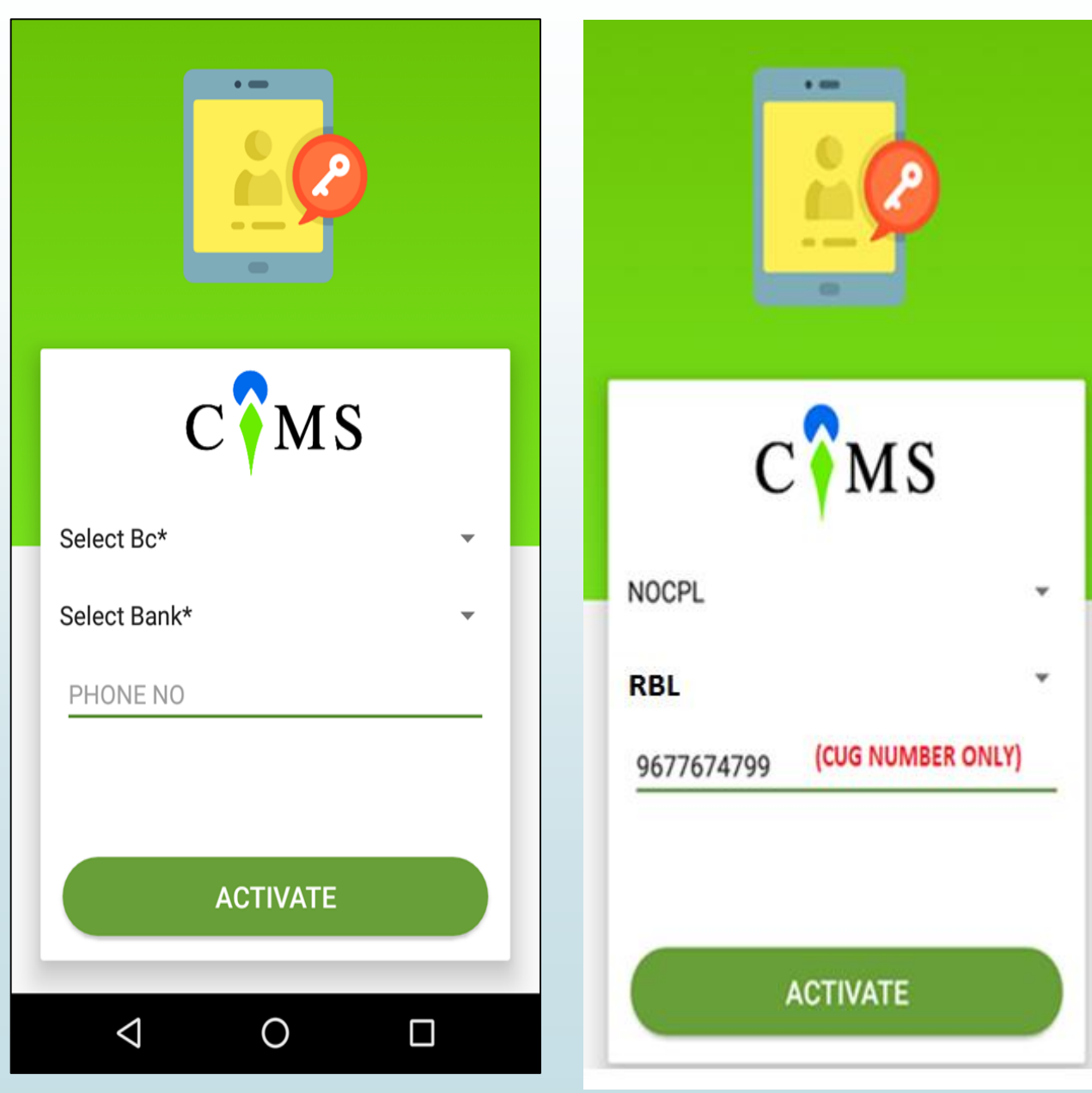

- 1. Select BC "NOCPL"
- 2. Select Bank "RBL"
- Type CUG number in Phone number to get activated by Admin team

# **RO HOME SCREEN//NEW GROUP CREATION**

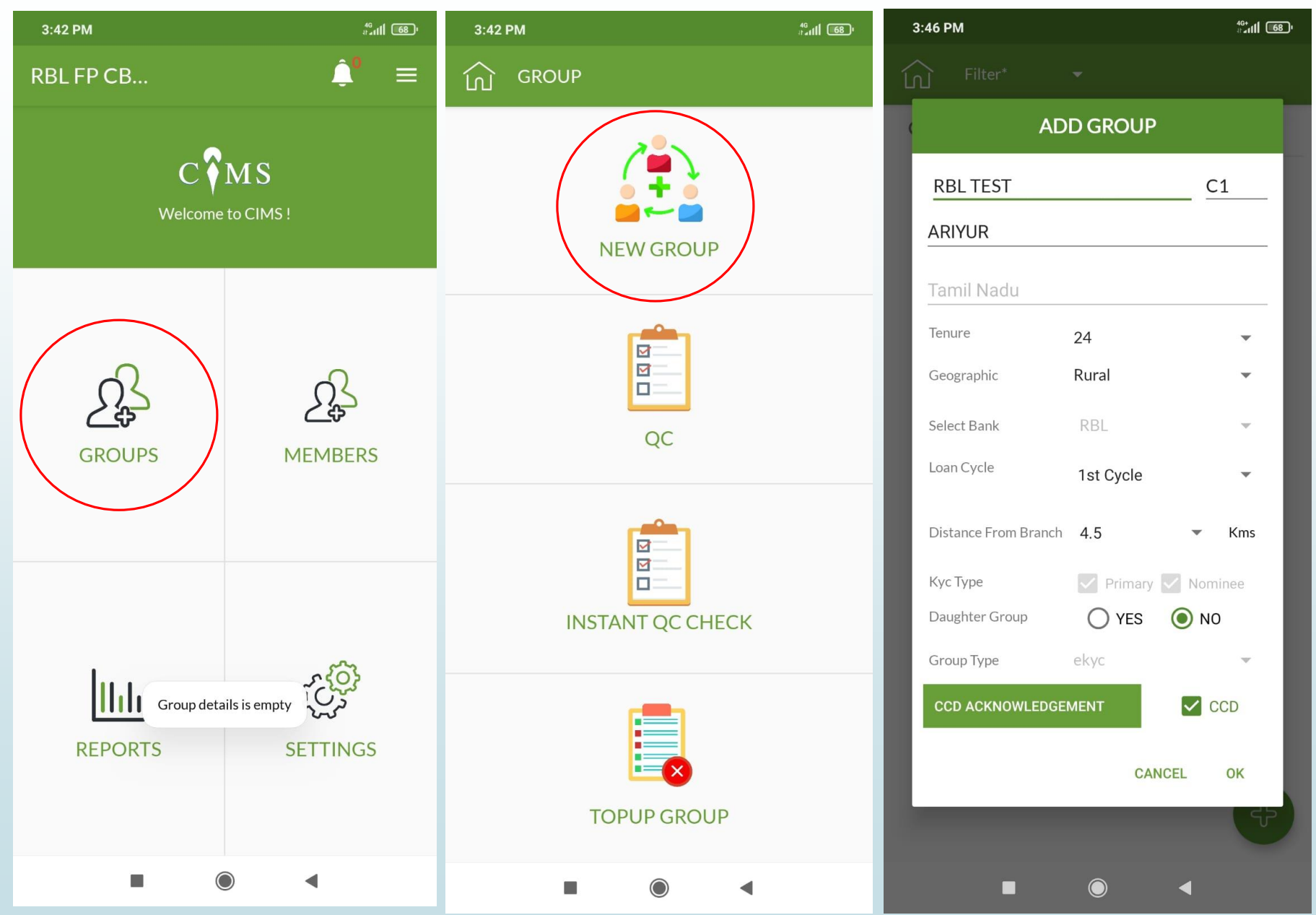

## Select "Groups" to find the below 3 Options New Group 1. QC 2. Instant QC Check 3. Select 1. New group Create centre name a) Enter other required b) details like Village, tenure, Geo type, loan cycle etc., and capture CCD and then click OK

# UID//CB PORTAL – RO SCREEN

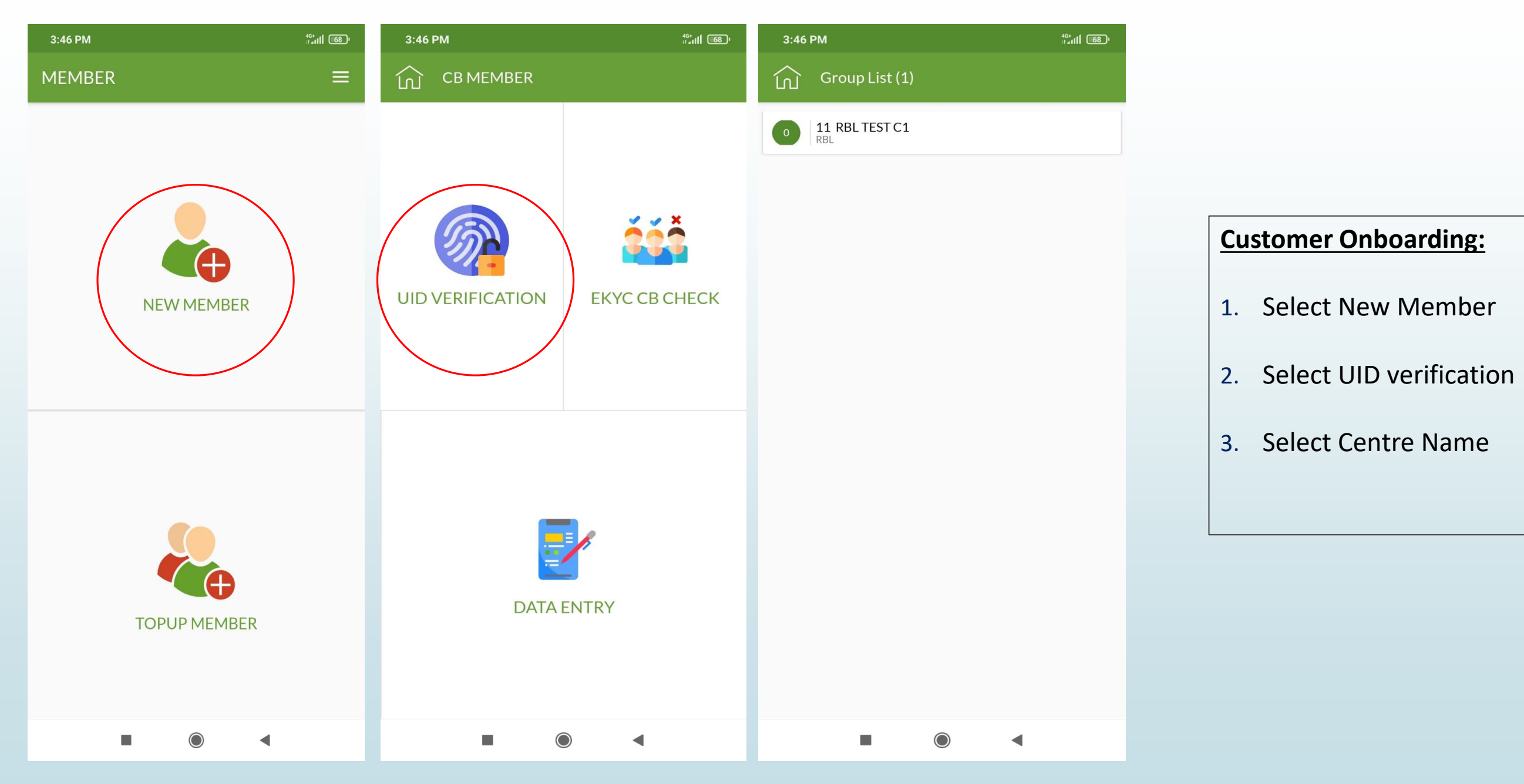

# **MANTRA DEVICE ACTIVATION**

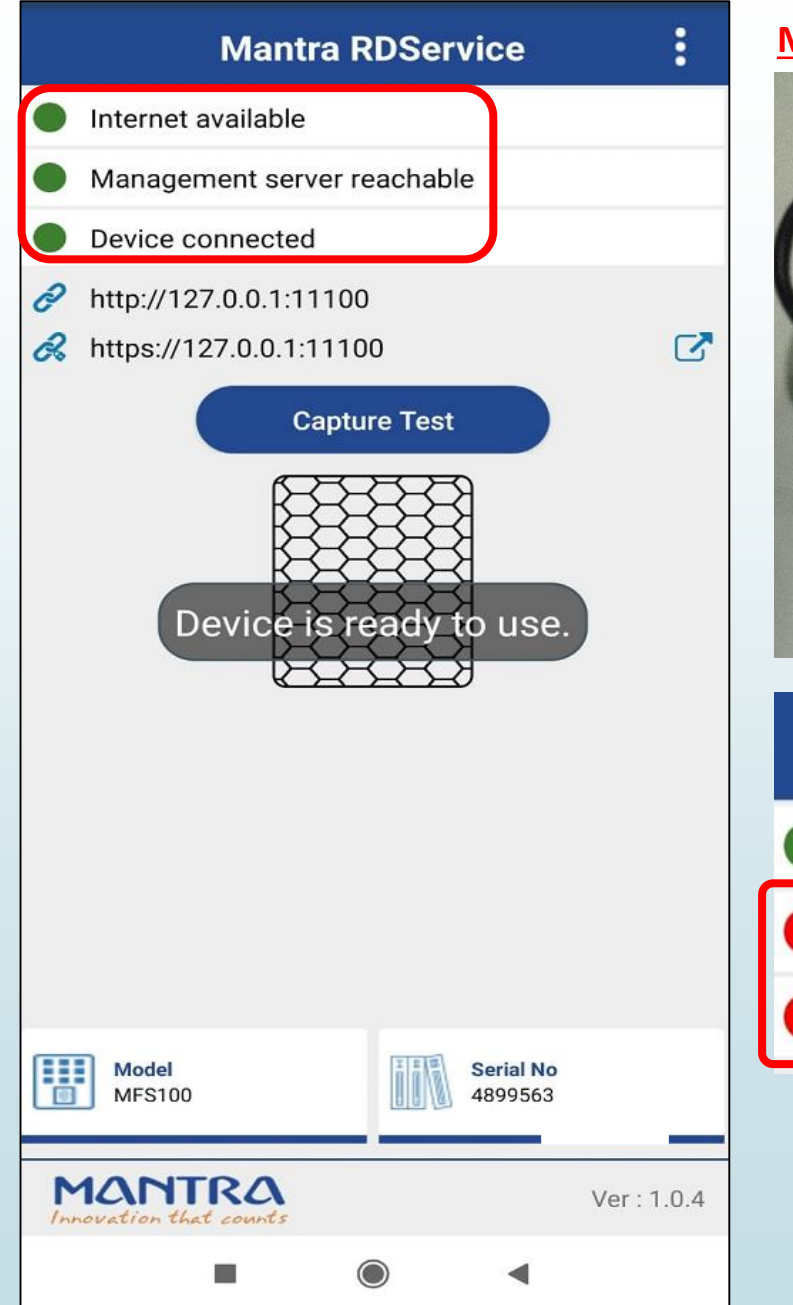

#### Mantra Biometric device

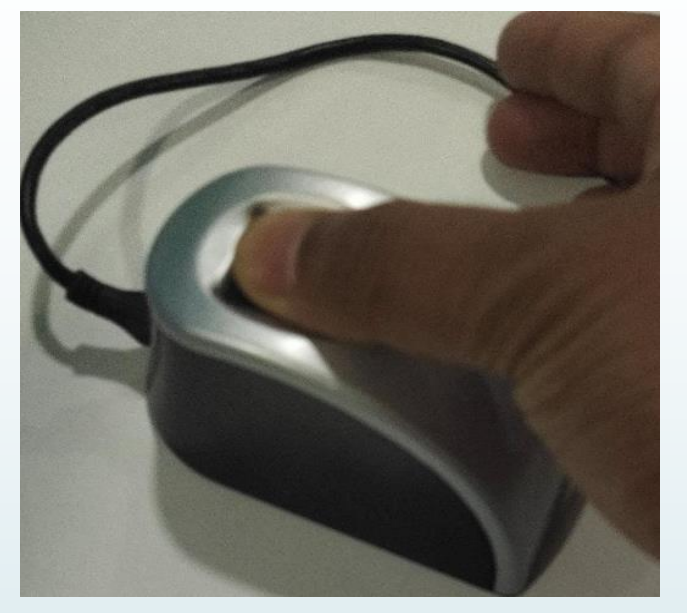

# Mantra RDService

9

Internet available

Management server not reachable

Device not connected

## Mantra device check

\*Ensure biometric device is connected and ready to use.

\*Check using Mantra RD service app installed in TAB.

Ensure below 3 points should be in (
) GREEN indication which is representing the activation of the device to capture customer details 1. Internet available

- 2. Management server reachable
- 3. Device connected

If the mentioned 3 points are in (•) RED indication, then check Network connection or biometric device connected or contact IT/V1 team for solution.

#### **HOUSE HOLD COMPOSITION – UID VERIFICATION**

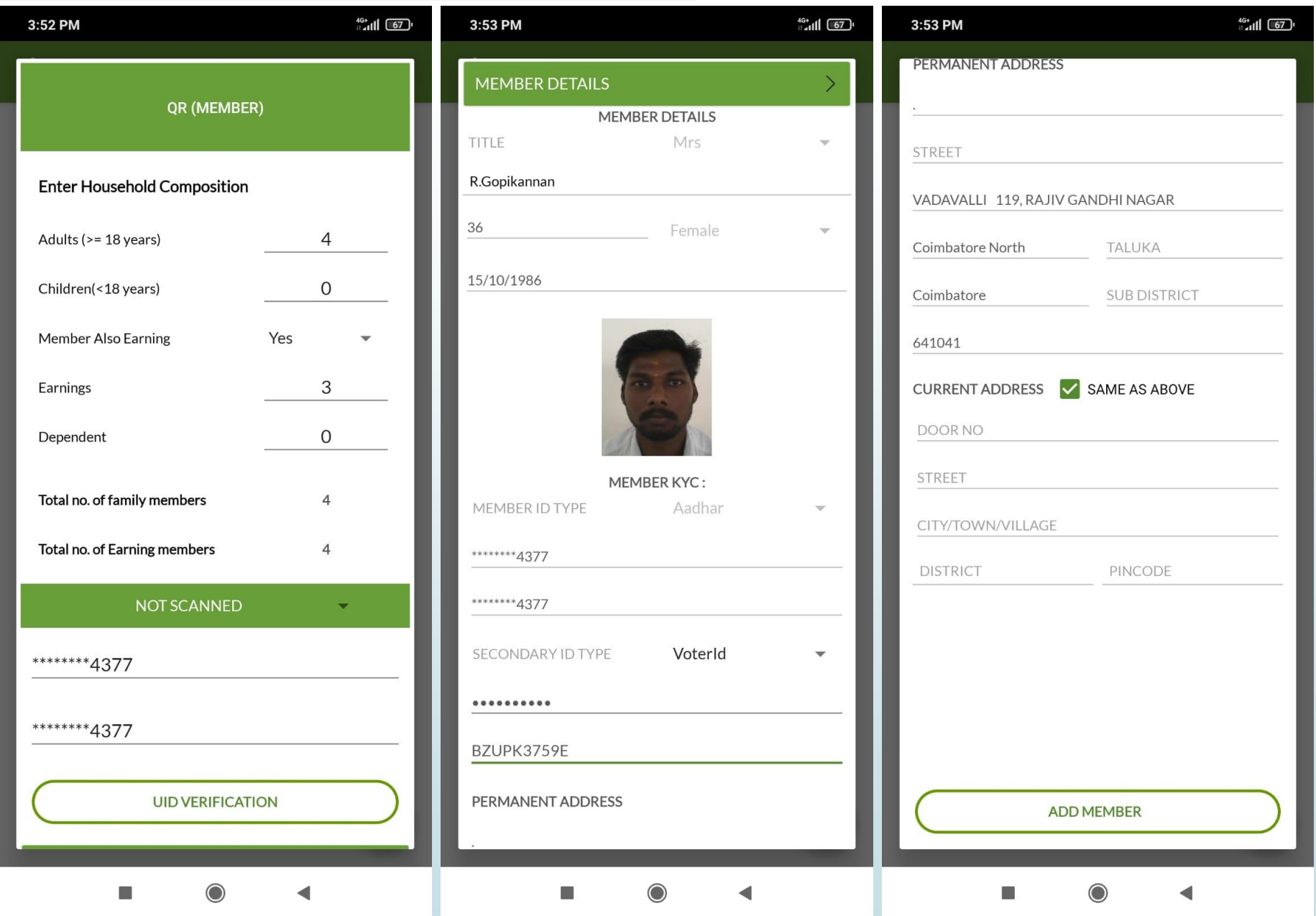

# Enter house hold composition + UID

verification

1. Enter adults (>18 years) family count

2. Enter children's (< 18 years) count if any

3. Member also earning by default it will be "YES"

4. Enter earnings count – It should be for Family members (excluding member).Minimum 1 Family member is mandatory

5. Dependent count – Other than member and family members if any

 Select QR member to scan Aadhar card
 If unable to scan then select scan type as "Not scanned" and type Aadhar number manually.

**3.** Click on "UID VERIFICATION" and then place member finger in mantra device to capture member details.

Aadhaar details will be automatically fetched. RO needs to fill the Secondary details (Voter ID) manually and select the current address as "Same as above". Then finally click on ADD MEMBER

# **MEMBER EKYC CB CHECK**

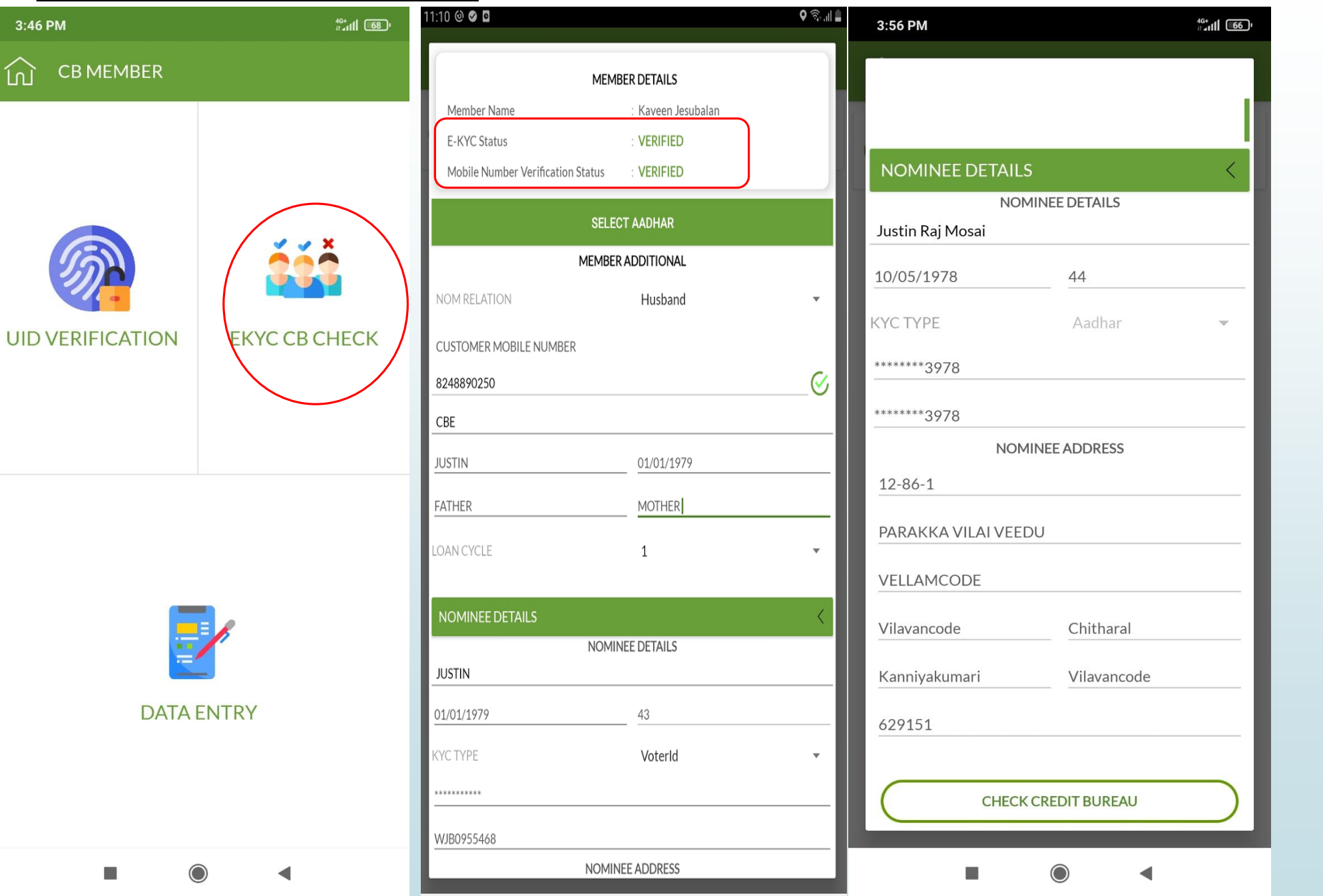

#### **EKYC CB Check**

- 1. Select EKYC CB check.
- 2. Select member.
- 3. Enter customer mobile number and do OTP verification.
- 4. Select Nominee details and fill all the required fields (Voter ID only).
- 5. Enter nominee relationship and other required details.
- 6. Click on **"Check Credit Bureau"** and do CB eligibility check for member.
- CB result will be either Approved or Rejected. Once approved click on "Save and Continue".

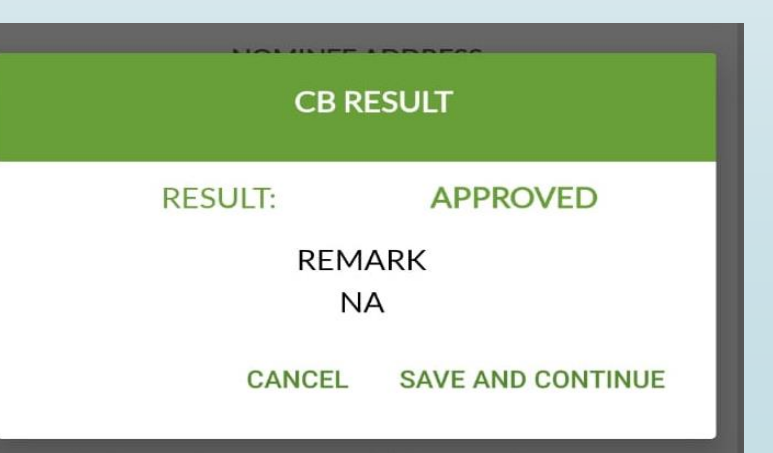

## FAMILY MEMBER DETAILS + ELIGIBILITY CHECK

| 4:32 PM                                                                   | 46+<br># -111 65 ' | 4:39 PM                                                                | <sup>46+</sup><br>∄ ₌1111 64 | 4:40 PM                                                                 | #⊿ <b>ı</b> 1  64' |
|---------------------------------------------------------------------------|--------------------|------------------------------------------------------------------------|------------------------------|-------------------------------------------------------------------------|--------------------|
| NOMINEE DETAILS                                                           | ~                  | FAMILY MEMBER1 DETAILS                                                 | ~                            | FAMILY MEMBER1 DETAILS                                                  | ~                  |
| FAMILY MEMBER1 DETAILS                                                    | <                  | FAMILY MEMBER2 DETAILS                                                 | <                            | FAMILY MEMBER2 DETAILS                                                  | ~                  |
| Family Member 1 (FM1)                                                     |                    | Family Member 2 (FM2)                                                  |                              | FAMILY MEMBER3 DETAILS                                                  | <                  |
| Husband                                                                   | -                  | Son                                                                    | -                            | Family Member 3 (FM3)                                                   |                    |
| Voter ID  wJB0955468                                                      | _ []               | Voter ID - IBU3327608                                                  | — I.                         | Daughter                                                                | •                  |
| JUSTIN                                                                    | _                  | Karthik                                                                | — I.                         | Voter ID   WTD2326213                                                   |                    |
| 01/01/1989 33                                                             | _ []               | 01/01/1999 23                                                          | — I.                         | Aswathy                                                                 |                    |
| Same As Member Address                                                    |                    | Same As Member Address                                                 | - 1                          | 01/01/1995 27                                                           |                    |
| ."VADAVALLI 119, RAJIV GANDHI<br>NAGAR,Coimbatore North,,Coimbatore,,6410 | )41                | ."VADAVALLI 119, RAJIV GANDHI<br>NAGAR,Coimbatore North,,Coimbatore,,6 | 41041                        | Same As Member Address                                                  |                    |
| Same As Primary Phone Number                                              | - 1                | Same As Primary Phone Number                                           | - 1                          | "VADAVALLI 119, RAJIV GANDHI<br>NAGAR,Coimbatore North,,Coimbatore,,64: | 1041               |
| 8248890250                                                                | - 11               | 8248890250                                                             | — II.                        | Same As Primary Phone Number                                            |                    |
|                                                                           |                    |                                                                        |                              | 8248890250                                                              |                    |
| CHECK ELIGIBILITY                                                         |                    | CHECKELIGIBILITY                                                       |                              |                                                                         |                    |
| FAMILY MEMBER2 DETAILS                                                    | >                  | FAMILY MEMBER3 DETAILS                                                 | >                            |                                                                         |                    |
| FAMILY MEMBER3 DETAILS                                                    | >                  | FAMILY INCOME ASSESSMENT                                               | >                            | FAMILY INCOME ASSESSMENT                                                | >                  |
|                                                                           |                    |                                                                        |                              |                                                                         |                    |

#### FAMILY MEMBER 1,2 & 3 DETAILS

- 1. Select FM1 details
- 2. Select FM1 relation with customer
- Enter Voter ID number, Name and DOB for FM1.
- Same like FM1, details to be filled for FM2 and FM3 as well.
- Click on "Check Eligibility" and do CB eligibility check for FM1, FM2 and FM3.
- CB result will be either Approved or Rejected. Once approved click on "Save and Continue".

# CB RESULT RESULT: APPROVED REMARK Data Submitted Successfully CANCEL SAVE AND CONTINUE

## FAMILY INCOME ASSESSMENT + CREDIT BUREAU CHECK

| 4:43 PM                  |              | 4:47 PM                          | 46<br>1111 63 1 | 4:54 PM                              | 46<br>17 antil 63 ' |  |
|--------------------------|--------------|----------------------------------|-----------------|--------------------------------------|---------------------|--|
|                          |              | Other Household Income           |                 | Accommodation/Rent/                  | 3000                |  |
| FAMILY INCOME ASSESSMENT |              | Rent/Lease                       | 1000            | Repair&Renovation                    |                     |  |
| Family Income Assessment |              | Government-transfer              | 0               | Food + Cooking oil                   | 3000                |  |
| Borrower                 |              | Government-transier              |                 | Education Expense                    | 2000                |  |
| Name                     | R.Gopikannan | Pension                          | 0               | Electricity/Phone/Data/              | 500                 |  |
| Monthly Income           | 13000        | Densittenene                     |                 | Cable                                |                     |  |
| Monthly Loan Obligation  | 6000         | Remittances                      |                 | Medical Expense                      | 500                 |  |
|                          |              | Others                           | 1000            | Entertainment and Social             | 0                   |  |
| FM1                      | ULCTIN       |                                  |                 | Obigation                            |                     |  |
| Name                     | JUSTIN       | Avg Monthly Income Other Sources |                 | Other Exp.                           | 0                   |  |
| Monthly Income           | 12000        | Detailed Expense Assessment      |                 | Travel & Transportation              | 3000                |  |
| Monthly Loan Obligation  | 3000         | Accommodation/Rent/              | 2000            | Total of Income, loan ob             | igation & exp       |  |
| FM2                      |              | Repair&Renovation                |                 | TOTAL MONTHLY                        |                     |  |
| Name                     | Karthik      | Food + Cooking oil               | 3000            | HOUSEHOLD INCOME                     | 30000               |  |
| Monthly Income           | 4000         | Education Expense                | 2000            | MONTHLY HOUSEHOLD<br>EXPENSES        | 12000               |  |
| Monthly Loan Obligation  | 1000         | Electricity/Phone/Data/<br>Cable | 500             | MONTHLY HOUSEHOLD<br>LOAN OBLIGATION | 13000               |  |
| FM3                      |              | Medical Expense                  | 500             | MONTHLY SAVINGS                      | 5000                |  |
| Name                     | Aswathy      | Entertainment and Social         |                 |                                      |                     |  |
| Monthly Income           | 4000         | Obligation                       | 0               | CHECK ELIGIBILIT                     | Y )                 |  |
| Monthly Loan Obligation  | 0            | Other Exp.                       | 1000            |                                      |                     |  |
|                          |              | Travel & Transportation          | 1500            |                                      |                     |  |
|                          | 4            |                                  | 4               |                                      | 4                   |  |
| 0                        |              | Ŭ                                |                 | <u> </u>                             |                     |  |

Enter Borrower, FM1, FM2 & FM3 monthly Income + loan obligation details.

Enter other House hold Income & Expense details.

#### Income + Loan obligation + Expense

- Annual Income can be up to 4 lakhs.  $\checkmark$
- Monthly Income maximum up to Rs.33,333/-(Annual Income divided by 12)
- Monthly Income of borrower, FM1, FM2, FM3 +  $\checkmark$ other house hold Income all together total should not exceed maximum monthly Income of Rs.33,333/-
- Monthly Expense- $\checkmark$

- Max 50% is allowed for Loan Obligation including a. Proposed loan
- Max 50% is allowed as House Hold expenses b
- Monthly loan obligation for borrower, FM1, FM2 &  $\checkmark$ FM3 all together can be up to 80%. (Example-Rs.33333/2 = Rs.16666, on which 13333 can be loan obligation)
- Similarly, House Hold Expense shall be 40-80% of Rs.16666/-

**NOTE**—The Application has formula's and calculation that will provide "ALERT MSG" to ROs incase the entries does not meet Min/ Max criteria (Check next slide on sample alert msg)

#### LOAN OBLIGATION ALERT MSG

#### ALERT MSG FOR MINIMUM EXPENSE

#### ALERT MSG FOR MAXIMUM EXPENSE

## **CB RESULT**

| 4:50 PM                                                            |                | 4:52 PM                                                            | 46+<br> }[ 63 '    | 4:53 PM                                                   |               |                                                                    |
|--------------------------------------------------------------------|----------------|--------------------------------------------------------------------|--------------------|-----------------------------------------------------------|---------------|--------------------------------------------------------------------|
| - тисикителренос                                                   |                | Пецец Ехрепос                                                      |                    | Accommodation/Rent/ 3000                                  |               |                                                                    |
| Entertainment and Social<br>Obligation                             | 0              | Entertainment and Social<br>Obligation                             | 0                  | Repair&Renovation                                         |               | RESULT: APPROVED                                                   |
| Other Exp.                                                         | 1000           | Other Exp.                                                         | 0                  | Food + Cooking oil                                        | 3000          | Approved Amount 35000                                              |
| Travel & Transportation                                            | 1500           | Travel & Transportation                                            | 0                  | Education Expense<br>Electricity/Phone/Data/<br>Cable     | 2000          | Max Eligible Loan Amount 35000                                     |
| TOTAL MONTHLY<br>HOUSEHOLD INCOME<br>MONTHLY HOUSEHOLD<br>EXPENSES | 30000<br>10500 | TOTAL MONTHLY<br>HOUSEHOLD INCOME<br>MONTHLY HOUSEHOLD<br>EXPENSES | 30000              | Medical Expense<br>Entertainment and Social<br>Obligation | 1000          | REMARK<br>Data Submitted Successfully<br>CANCEL SAVE AND CONTINUE  |
| Alert                                                              |                | Alert                                                              |                    | Alert                                                     |               |                                                                    |
| Your Obligation Debt Burden Ratio is More then 80%                 |                | Total HH Expense Cannot l<br>(50% Total HH Income)                 | be Lesser than 40% | Your Expenses Debt Burden R<br>then 80%                   | Ratio is More | ALERT POPUP MESSAGE                                                |
|                                                                    | CLOSE          |                                                                    | CLOSE              |                                                           | CLOSE         | 1. Loan obligation Alert message.                                  |
|                                                                    |                |                                                                    |                    | MONTHLY HOUSEHOLD<br>EXPENSES                             | 14000         | <ol> <li>Expense Alert message Max. &amp;<br/>Min.</li> </ol>      |
|                                                                    |                |                                                                    |                    | MONTHLY HOUSEHOLD<br>LOAN OBLIGATION                      | 12000         | 3. After entering all required details                             |
| 1 2                                                                | 3 –            | 1 2                                                                | 3 –                | MONTHLY SAVINGS                                           | 4000          | click on <b>"Check Eligibility"</b> and do<br>CB check for member. |
| 4 5                                                                | 6              | 4 5                                                                | 6 -                | CHECK FLIGIBIL                                            |               | 4. CB result will be either Approved                               |
| 7 8                                                                | 9 🗵            | 7 8                                                                | 9 🗵                |                                                           |               | or Rejected. Once approved click<br>on "Save and Continue".        |
| , 0                                                                | . ~            | , 0                                                                | . ~                |                                                           |               |                                                                    |
|                                                                    | •              |                                                                    | •                  |                                                           | •             |                                                                    |

## HOUSE HOLD ASSESSMENT – DATA ENTRY

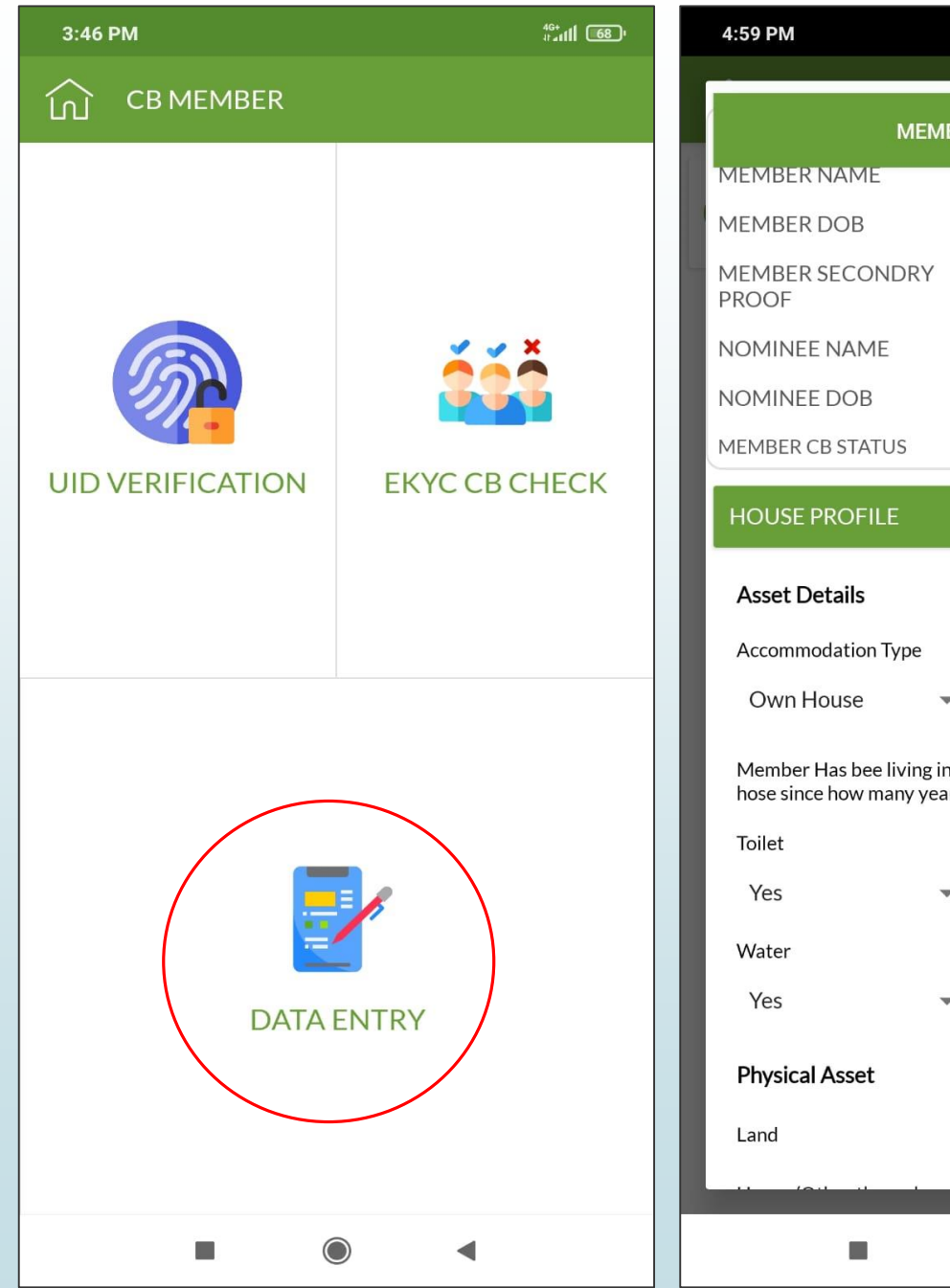

| 59 PM                                               |                   | 4 <sup>6+</sup><br>1111 62' |    | 4:59 PM                  |            | <sup>46+</sup><br>∦⁺₄ <b>11   62</b> '' |
|-----------------------------------------------------|-------------------|-----------------------------|----|--------------------------|------------|-----------------------------------------|
|                                                     |                   |                             | Ir | Physical Asset           |            |                                         |
|                                                     | : R.GOPIKANNAN    | 1                           |    | Land                     | other      | •                                       |
| EMBER DOB                                           | : 15/10/1986      |                             |    | House (Other then where  |            |                                         |
| EMBER SECONDRY                                      | BZUPK3759E        | - 1                         |    | they are living)<br>Shop | Yes        | No No                                   |
| OMINEE NAME                                         | : JUSTIN RAJ MO   | SAI                         |    |                          | 0          | Ŭ                                       |
| OMINEE DOB                                          | : 10/05/1978      |                             |    | Vehicle                  | tractor    | *                                       |
| EMBER CB STATUS                                     | : APPROVED        |                             |    | Television               | basic      | •                                       |
| IOUSE PROFILE                                       |                   | <                           |    | Mobile Phone             | smart      | -                                       |
| Asset Details                                       |                   | - 1                         |    | Electric Fan             | • Yes      | O No                                    |
| Accommodation Type                                  | Construction Type |                             |    | Almirah/Dressing table   | O Yes      | No No                                   |
| Own House                                           | r tin-roof        | •                           |    | Pressure Cooker          | • Yes      | O No                                    |
| Member Has bee living ir<br>hose since how many yea | nthe<br>rs? 6     | -                           |    | Gas cylinder and Burner  | O Yes      | O No                                    |
| Toilet                                              | Electricity       |                             |    | Mixer                    | • Yes      | O No                                    |
| Yes                                                 | Yes               | -                           |    |                          |            |                                         |
| Water                                               | Sewage            |                             |    | Cooler                   | O Yes      | No No                                   |
| Yes                                                 | Yes               | -                           |    | Fridge                   | Yes        | ○ No                                    |
| Physical Asset                                      |                   |                             |    | Washing Machine          | O Yes      | O No                                    |
| Land                                                | other             | •                           |    | Children Going to school | No         | -                                       |
|                                                     |                   |                             |    |                          |            | _                                       |
|                                                     | •                 |                             |    |                          | $\bigcirc$ | •                                       |

## Data Entry

- Data entry shall be made to all CB approved members. Click on data entry to proceed.
- 2. RO needs to fill house profile details of member.
- 3. RO needs to enter Physical asset details like vehicle, fan, fridge, mixer, television and other house hold assets etc.,

## MEMBER INCOME DETAILS + INCOME GENERATOR 1, 2 & 3

| Gas cylinder and Burner  | • Yes       | O No  | INCOME GENERATOR 1 |                | INCOME GENERATOR 2 |                    |                | INCOME GENERATOR 3 |                    |                  |            |     |
|--------------------------|-------------|-------|--------------------|----------------|--------------------|--------------------|----------------|--------------------|--------------------|------------------|------------|-----|
| Mixer                    | • Yes       | O No  | Income Generator 1 |                |                    | Income Generator 2 |                |                    | Income Generator 3 |                  |            |     |
| Cooler                   | O Yes       | No No | Name               | JUSTIN         |                    | Name               | Karthik        |                    | Name               | Aswathy          |            | GEN |
| Fridge                   | • Yes       | O No  | KVC Turce          | Votor ID       | _                  | 10/07              |                |                    | КҮС Туре           | Voter ID         | *          | 1.  |
| Washing Machine          | O Yes       | No No | Ктстуре            | Voter ID       | *                  | КҮС Туре           | Voter ID       | •                  | KYC ID             | WTD2326213       |            |     |
| Children Going to school | No          |       | KYC ID             | WJB0955468     |                    | KYC ID             | IBU3327608     |                    |                    |                  |            | 2.  |
|                          | Δ11 S       | L     | Employment Type    | Salaried-Priva | •                  | Employment Type    | Salaried-Priva | •                  | Employment Type    | Salaried-Priva   | Ŧ          |     |
|                          |             | N     | Sector of Work     | Services       | *                  | Sector of Work     | Manufacturing  | -                  | Sector of Work     | Trading          | *          |     |
| Member Income            | DCarillana  |       |                    |                |                    |                    | 5              |                    | Occupation         | SALARIED         |            | 3.  |
| Name                     | К.Сорікаппа | 111   | Occupation         | SALARIED       |                    | Occupation         | SALARIED       |                    | Nature of Work     | Regular          | •          |     |
| Nature of Work           | Regular     |       | Nature of Work     | Regular        | •                  | Nature of Work     | Regular        | •                  | Income Frequency   | Monthly          | *          |     |
| Income Fequency          | Monthly     | •     | Income Frequency   | Monthly        | •                  | Income Frequency   | Monthly        | •                  | Education          | Secondary        | •          | 4.  |
| INCOME GENERATOR 1       |             | >     | Education          | Graduate       | -                  | Education          | Graduate       | •                  | 4                  | (YC              |            |     |
| INCOME GENERATOR 2       | 2           | >     |                    | (YC            |                    | K                  | WC             |                    | Image Upload       | ded Successfully | $\odot$    |     |
| INCOME GENERATOR 3       | 3           | >     | FF                 | RONT           | $\bigcirc$         | FR                 | ONT            | $\bigcirc$         | В                  | АСК              | $\bigcirc$ |     |
| SU                       | IBMIT       |       | В                  | ACK            | $\bigcirc$         | B/                 | ACK            | $\bigcirc$         | cu                 | RMIT             |            |     |

#### MEMBER INCOME + INCOME ENERATOR 1,2 & 3 DETAILS

- Select member Income details and fill required fields.
- . Select Income generator 1, 2 and 3 details and fill required details like employment type, work sector, occupation, education etc.,
- After entering all required fields, capture Voter ID front and back for Income generator 1, 2 and 3.
- After capturing Voter KYC front and back click on submit to proceed for detailed data entry.

#### **DETAILED DATA ENTRY**

| 5:04 PM                  |                   | <sup>46+</sup><br>⊪⊿11 61 |  |  |  |  |  |  |  |
|--------------------------|-------------------|---------------------------|--|--|--|--|--|--|--|
| MEME                     | BER DETAILS       |                           |  |  |  |  |  |  |  |
| MEMBER NAME              | : R.GOPIKANNAN    |                           |  |  |  |  |  |  |  |
| MEMBER DOB               | : 15/10/1986      |                           |  |  |  |  |  |  |  |
| MEMBER SECONDRY<br>PROOF | BZUPK3759E        |                           |  |  |  |  |  |  |  |
| NOMINEE NAME             | : JUSTIN RAJ MOSA | l                         |  |  |  |  |  |  |  |
| NOMINEE DOB              | : 10/05/1978      |                           |  |  |  |  |  |  |  |
| MEMBER CB STATUS         | : APPROVED        |                           |  |  |  |  |  |  |  |
|                          |                   |                           |  |  |  |  |  |  |  |
| MEMBER SOCIAL DET        | AILS              | <                         |  |  |  |  |  |  |  |
| EDUCATION                | Graduate          | -                         |  |  |  |  |  |  |  |
| MARITAL STATUS           | Married           | •                         |  |  |  |  |  |  |  |
| RELIGION                 | Zoroastrian       | •                         |  |  |  |  |  |  |  |
| CASTE                    | General           | *                         |  |  |  |  |  |  |  |
| NATIONALITY              | Indian            | •                         |  |  |  |  |  |  |  |
| FINAN                    | ICIAL STATUS      |                           |  |  |  |  |  |  |  |
| ANNUAL INCOME            | 384000            |                           |  |  |  |  |  |  |  |
| FAMILY EXPENSES          | 288000            |                           |  |  |  |  |  |  |  |
| ADDITIONAL DETAILS       | 5                 | >                         |  |  |  |  |  |  |  |
|                          |                   |                           |  |  |  |  |  |  |  |

| 5:05 PM                      |               |   | 16:16                                                                                                    |               |
|------------------------------|---------------|---|----------------------------------------------------------------------------------------------------|---------------|
|                              |               |   | LOAN PURPOSE                                                                                                   | Se            |
| ADDITIONAL DETAILS           |               | < | FARM                                                                                                    | Se            |
| MEMBER MAIDEN NAME           | JAS           |   | NON FARM                                                                                                    | Se            |
| HOUSE RESIDING YEARS         | 6             |   | LAND HOLDING                                                                                                   | Se            |
| NOMINEE OCCUPATION           | SALARIED      | _ | FOR INSURANCE                                                                                                  | Se<br>Pr      |
| NOMINEE<br>EDU.QUALIFICATION | Graduate      | • | PRAGETI GROUP LOAN                                                                                             | Se            |
| DO YOU HAVE                  | LPG Gas       | - | BUSINESS PURPOSE                                                                                               | Se            |
| ANY ALTERNATE<br>NUMBERS?    | Same as Prima | - |                                                                                                    | FILE UPLOA    |
| MOBILE NUMBER                | 8248890250    |   | The second second second second second second second second second second second second second second second s | Nominee Fi    |
| ADDITIONAL DETAILS 8         |               |   |                                                                                                    | FRONT<br>BACK |
| ADDITIONAL DETAILS 9         |               |   | March 1                                                                                                    | SECONDARY P   |
| ADDITIONAL DETAILS 10        |               |   | FRONT                                                                                                    | CUSTOMER PH   |
| BANK PREFERENCES             |               | < | CUSTOMER PHOTO                                                                                                 | ACE           |
| FILE U                       | PLOAD         |   | ACF 1                                                                                                    | Acr           |
| Nomin                        | ee File       |   | ACF 3                                                                                                    |               |
|                              | ск            |   |                                                                                                    | PASSBOOK      |
| SECONDA                      |               |   | x M Mark                                                                                                    |               |
|                              |               |   | Ci                                                                                                    | VERIFY MEM    |

# Data entry shall be made to all CB 1. approved members. RO needs to fill member Social 2. details, Additional details and Bank preferences.

**DETAILED DATA ENTRY** 

0 😤 📲

٣

.

-

\*

-

v

v

CUSTOMER SIGN

ACF 4

3. Once data entry is done RO needs to capture required KYC images of member and nominee and then click on verify member to submit for instant QC.

## **INSTANT QC QUERY RESOLVING**

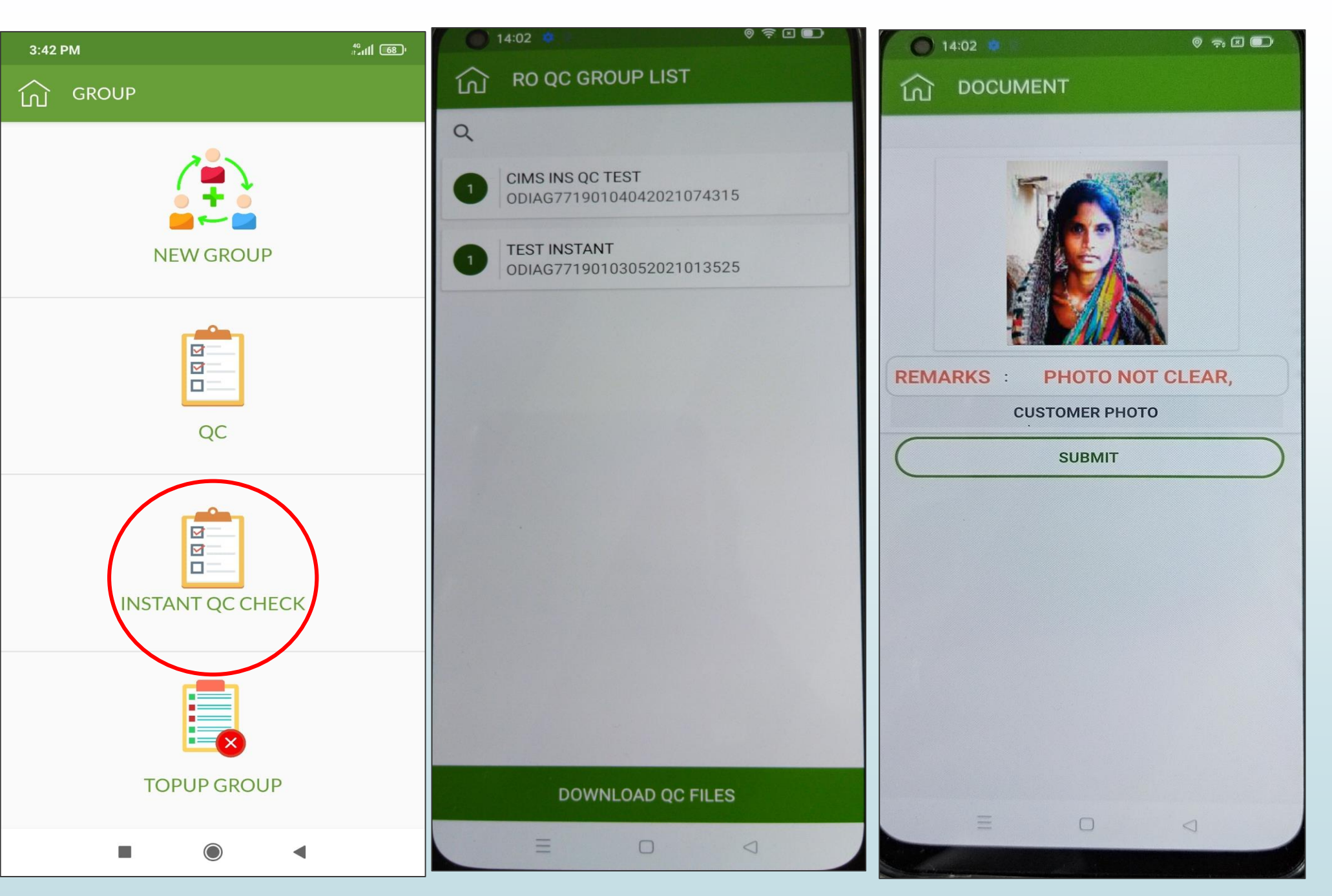

#### **Instant QC Resolving**

- 1. Click on "Instant QC Check" and click on download QC files.
- 2. Select respective Center from "RO QC Group List".
- 3. Find the discrepancy details and resolve the Query by uploading Correct & Clear Document. (Long press on photo to take clear image)
- 4. All queries should be resolved by RO to form a group for upload.

## **INSTANT QC REMARKS-AVAILABLE IN INSTANT QC CHECK OPTION**

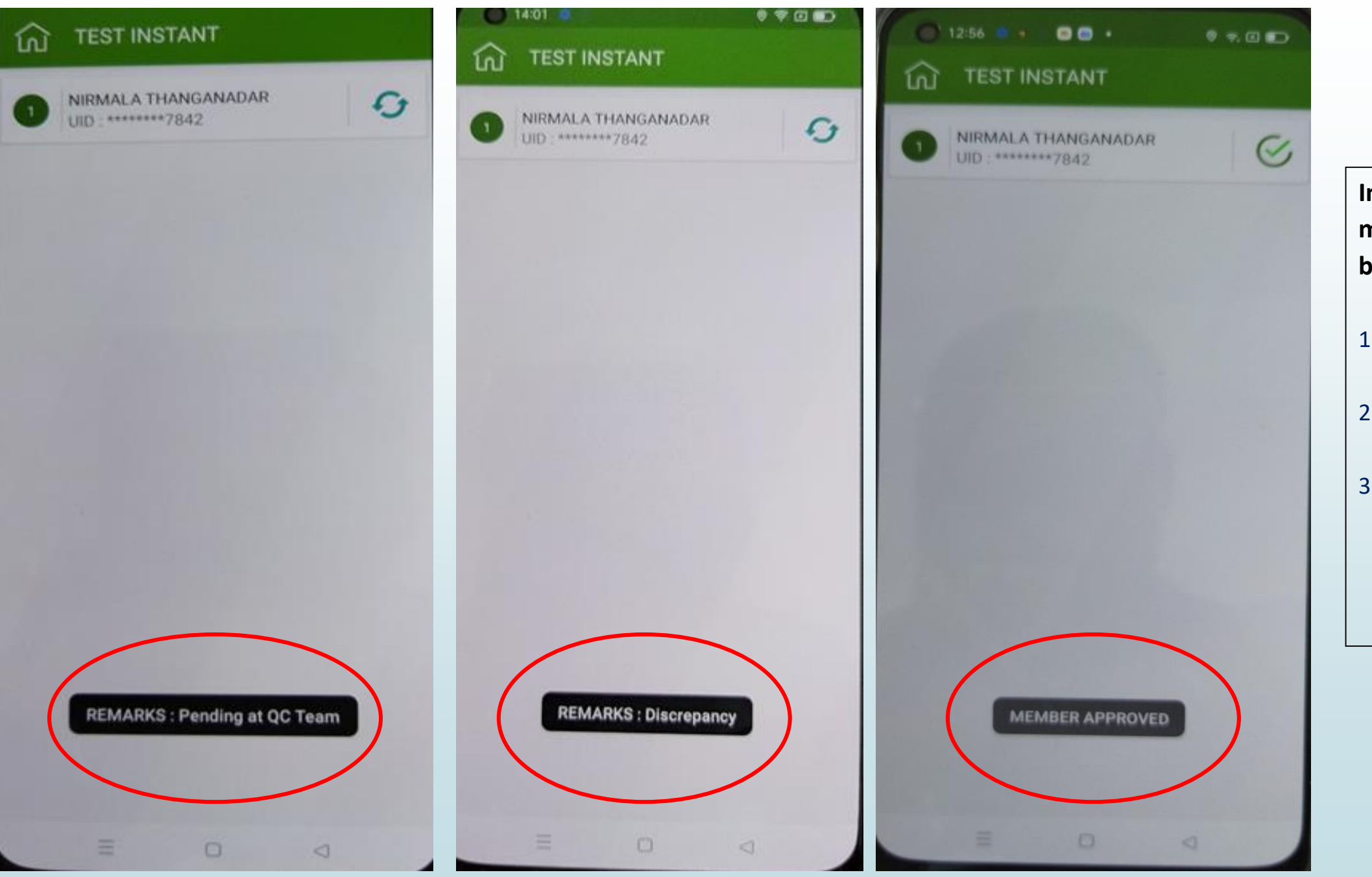

Instant QC Query Status (Pop up message when you click the refresh button)

- 1. Pending at QC Team- Backend team has to check & revert
- 2. Discrepancy –RO has to clear the Query
- 3. Approved –Query Cleared

#### **INSTANT QC – MEMBERWISE DOWNLOAD**

| Timbra: Inbox (1)                                   | × CIMS RBL-PL Admin × 🕹 New Tab × +                              | - 0 >                    |
|-----------------------------------------------------|------------------------------------------------------------------|--------------------------|
| $\leftrightarrow$ $\rightarrow$ C $\textcircled{a}$ | O A https://cb.nocpl.in/InstantQC                                |                          |
| A NOCPL RBL-PL                                      | 🗲 Settings 👻 🖹 MIS Report 👻 🚔 Excel Export 👻 🕇 Upload 👻          | BINESH MAHARAJ (Admin) ▼ |
| A Home                                              |                                                                  |                          |
| III Stage 1                                         | Instant QC                                                       |                          |
| Quality Check                                       | Home Quality Check Instant QC                                    |                          |
| III Stage 2                                         | Select Type New From Date 01/07/2021 To Date 22/07/2021 Cot Data |                          |
| t] Restructure                                      |                                                                  |                          |

| ward Centers      | 28    | UpDT                   | Member ID                        | ROName                       | BranchName | Member Name              | GroupID                        | Center Name  | Status             | QC   |
|-------------------|-------|------------------------|----------------------------------|------------------------------|------------|--------------------------|--------------------------------|--------------|--------------------|------|
| roups Completed   | 28    | 01-07-2021<br>22:38:14 | TAMAF633246CI01<br>072021103128  | SATHISH<br>SUBIRAMNAI_AF6332 | AMBATTUR   | NIRUPAMA SAMAL           | TAMAF6332460107<br>2021103107  | TESTINS01 C8 | Pending            | Viev |
| caupe completed   | 20    | 01-07-2021<br>23:14:50 | TAMAF633246CI01<br>072021110821  | SATHISH<br>SUBIRAMNAI_AF6332 | AMBATTUR   | NIRUPAMA MALLICK         | TAMAF6332460107<br>2021103107  | TESTINS01 C8 | Pending            | Vie  |
|                   | UNITY | 03-07-2021<br>11:39:12 | TAMAF633246CI03<br>072021113543  | SATHISH<br>SUBIRAMNAI_AF6332 | AMBATTUR   | NIRUPAMA MALLICK         | TAMAF6332460307<br>2021113258  | TESTRBL C9   | Pending            | Vie  |
|                   |       | 03-07-2021<br>19:53:00 | TAMEKYC0101Cl03<br>072021070747  | PILOTUSER_EKYC01             | KATTUR     | VIVEKKUMAR               | TAMEKYC01010307<br>2021070729  | TEAN TN      | Pending            | Vie  |
|                   |       | 06-07-2021<br>18:00:09 | TAMAH1018401Cl0<br>6072021054011 | RANJITHKUMAR<br>RAVI_AH10184 | KATTUR     | RAJALAKSHMI<br>RAJENDRAN | TAMAH1018401060<br>72021041917 | THOGUR C3    | Pending            | Vie  |
|                   |       | 06-07-2021<br>18:38:22 | TAMAH1018401Cl0<br>6072021061725 | RANJITHKUMAR<br>RAVI_AH10184 | KATTUR     | SAROJA<br>ANDIYAPPAN     | TAMAH1018401060<br>72021041917 | THOGUR C3    | Pending            | Vie  |
|                   |       | 07-07-2021<br>15:10:59 | TAMEKYC0101Cl07<br>072021025443  | PILOTUSER_EKYC01             | KATTUR     | GEETHA RAMESH            | TAMEKYC01010707<br>2021025105  | NON EKYC E1  | Pending            | Vie  |
|                   |       | 07-07-2021<br>16:00:59 | TAMEKYC0101Cl07<br>072021031216  | PILOTUSER_EKYC01             | KATTUR     | SHOBANADEVI S            | TAMEKYC01010707<br>2021025105  | NON EKYC E1  | Pending            | Vie  |
|                   |       | 07-07-2021<br>16:28:21 | TAMEKYC0101Cl07<br>072021042134  | PILOTUSER_EKYC01             | KATTUR     | VIVEKKUMAR               | TAMEKYC01010707<br>2021042123  | NONEKYC NK   | Pending            | Vie  |
| 35.1 Powered By ( | сүмs  | 07-07-2021<br>16:49:01 | TAMEKYC0101Cl07<br>072021044015  | PILOTUSER_EKYC01             | KATTUR     | VIVEKKUMAR               | TAMEKYC01010707<br>2021044000  | EKYC E1      | Pending<br>Updated | :o¥  |

🐻 30°C Rain sho... 🔿 🖽 🔍

# BACKEND TEAM INSTANT QC <u>PAGE</u>

1. Files uploaded by RO's will be downloaded in this QC page and instant QC check will be started.

2. QC team will start checking members images.

3. If any query, will be raised by QC team instantly and the same should be rectified by RO instantly.

Version 35.1 Pov A 🗄

#### **INSTANT QC – QUERY RAISED AND RESOLVED**

| CIMS RBL-PL Admin ×            | +                      |                                  |                      |                  |                |                                |                  |                         | _         | ٥                  | X          |
|--------------------------------|------------------------|----------------------------------|----------------------|------------------|----------------|--------------------------------|------------------|-------------------------|-----------|--------------------|------------|
| $\overleftarrow{\bullet}$ > C' | 🛈 🔒 https://cb.r       | nocpl.in/InstantQC               |                      |                  |                | •                              | •• ⊠ ☆           | $\overline{\mathbf{A}}$ | \ ⊡       | ۲                  | Ξ          |
| ♠ NOCPL RBL-PL                 | 🗲 Settings 👻 🗎 M       | 1IS Report 👻 🚔 Excel E           | xport -              |                  |                |                                |                  | 💄 t gop/                | L (DataEr | ntry) <del>-</del> |            |
| A Home                         |                        |                                  |                      |                  |                |                                |                  |                         |           |                    |            |
| III Stage 1                    | Instant Q              | C                                |                      |                  |                |                                |                  |                         |           |                    |            |
| CB Check                       | <b>↑</b> Home \ 0      | Quality Check \ Instant QC       |                      |                  |                |                                |                  |                         |           |                    |            |
| Quality Check                  | Select Type            | Query                            | From Date 01         | L/07/2021 To Dat | te 23/07/2021  | Get Data                       |                  |                         |           |                    |            |
| III Stage Z                    |                        |                                  |                      |                  |                |                                |                  |                         |           | _                  |            |
| Inward Centers 18              | UpDT                   | Member ID                        | ROName               | BranchName       | Member Name    | GroupID                        | Center Name      | Statu                   | s QC      |                    |            |
| Groups Completed 18            | 08-07-2021<br>13:07:22 | TAMAH1018401Cl0<br>7072021063708 | RANJITHKUMAR<br>RAVI | KATTUR           | GEETHA ASHOKAN | TAMAH1018401060<br>72021041917 | THOGUR C3        | Query                   | Viev      | /                  |            |
|                                | 16-07-2021<br>15:07:58 | UTTAH9487C6CI160<br>72021020016  | DHEERENDRA<br>KUMAR  | KUREBHAR         | SHYAM KALI     | UTTAH9487C61607<br>2021122524  | KUTTA DHARAMGANJ | Resolv                  | ed Viev   | /                  |            |
|                                |                        |                                  |                      |                  |                |                                |                  |                         |           |                    |            |
|                                |                        |                                  |                      |                  |                |                                |                  |                         |           |                    |            |
|                                |                        |                                  |                      |                  |                |                                |                  |                         |           |                    |            |
|                                |                        |                                  |                      |                  |                |                                |                  |                         |           |                    |            |
|                                |                        |                                  |                      |                  |                |                                |                  |                         |           |                    |            |
|                                |                        |                                  |                      |                  |                |                                |                  |                         |           |                    |            |
|                                |                        |                                  |                      |                  |                |                                |                  |                         |           |                    |            |
|                                |                        |                                  |                      |                  |                |                                |                  |                         |           |                    |            |
| Version 35.1 Powered By C MS   |                        |                                  |                      |                  |                |                                |                  | Updat                   | ed:01-07  | 7-2021             |            |
|                                |                        | R.                               |                      |                  |                |                                |                  | *                       | 8 4       | 12:25<br>23-07-7   | PM<br>2021 |

# BACKEND TEAM INSTANT QC QUERIES PAGE

1. Queries - QC team will raise query for images without quality "Red color"

2. Query raised will reflect immediately in RO's tab

3. RO has to resolve by taking clear picture and submit instantly

4. QC team will check the resolved cases instantly "Blue color"

#### **GROUP UPLOAD TO CLOUD**

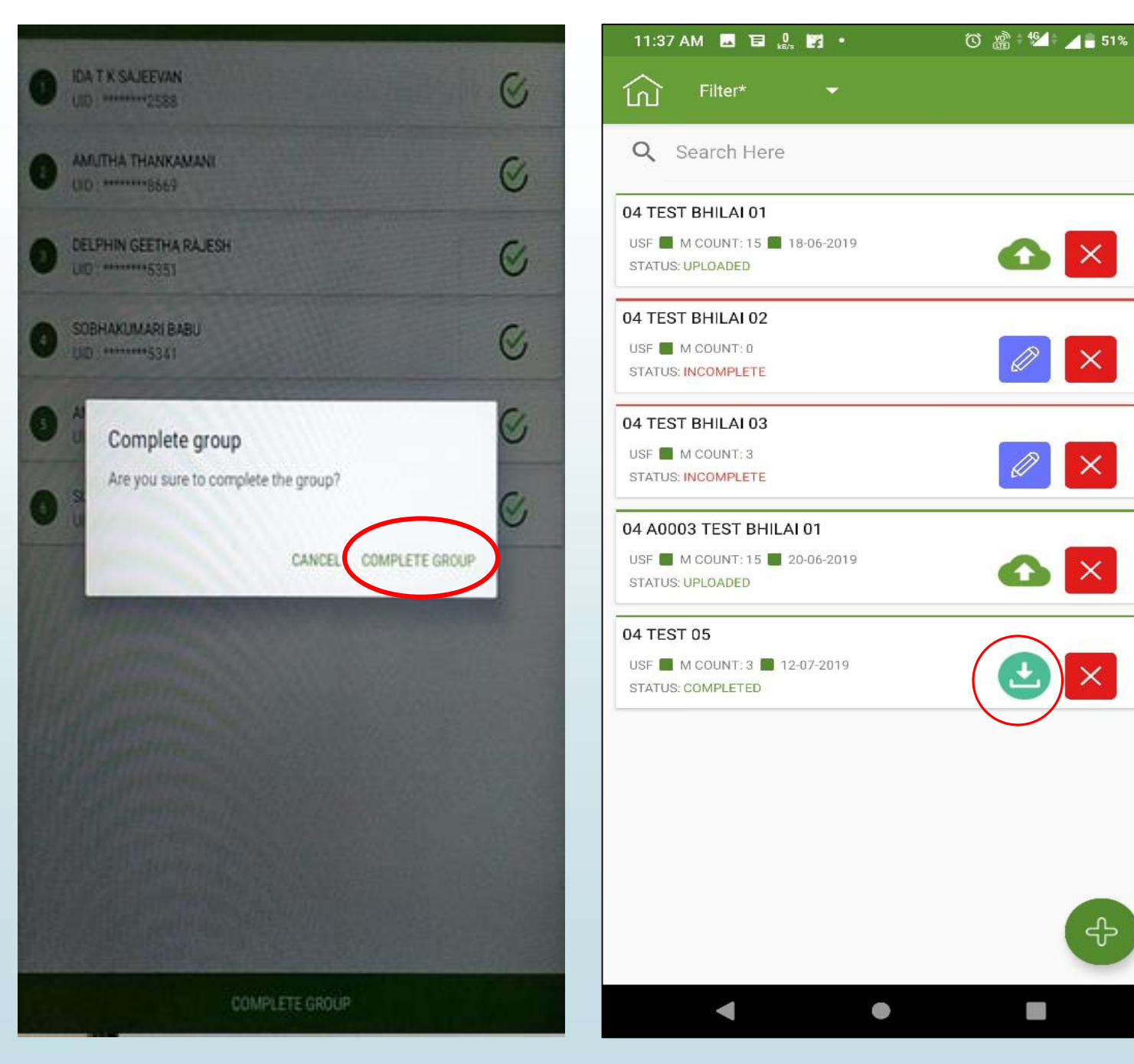

#### **GROUP UPLOAD PROCESS**

 $\times$ 

 $\times$ 

 $\times$ 

2

- 1. Once all QC Queries are cleared, RO can click on "Complete Group"
- Home -> Group -> New Groups -> Press 2. Download button as Highlighted in Red **circle** to "Export group"
- After clicking on export group, file will 3. uploaded successfully to cloud for backend process.
- 4. Uploaded file will be downloaded at Zonal office for further Process

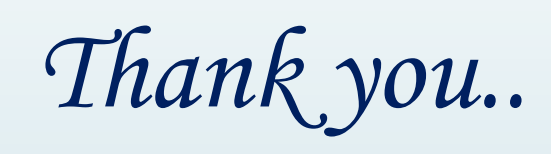